Ef færa þarf nemanda í annan bekk en upphaflega kom fram á nemendalista er það framkvæmt á eftirfarandi hátt:

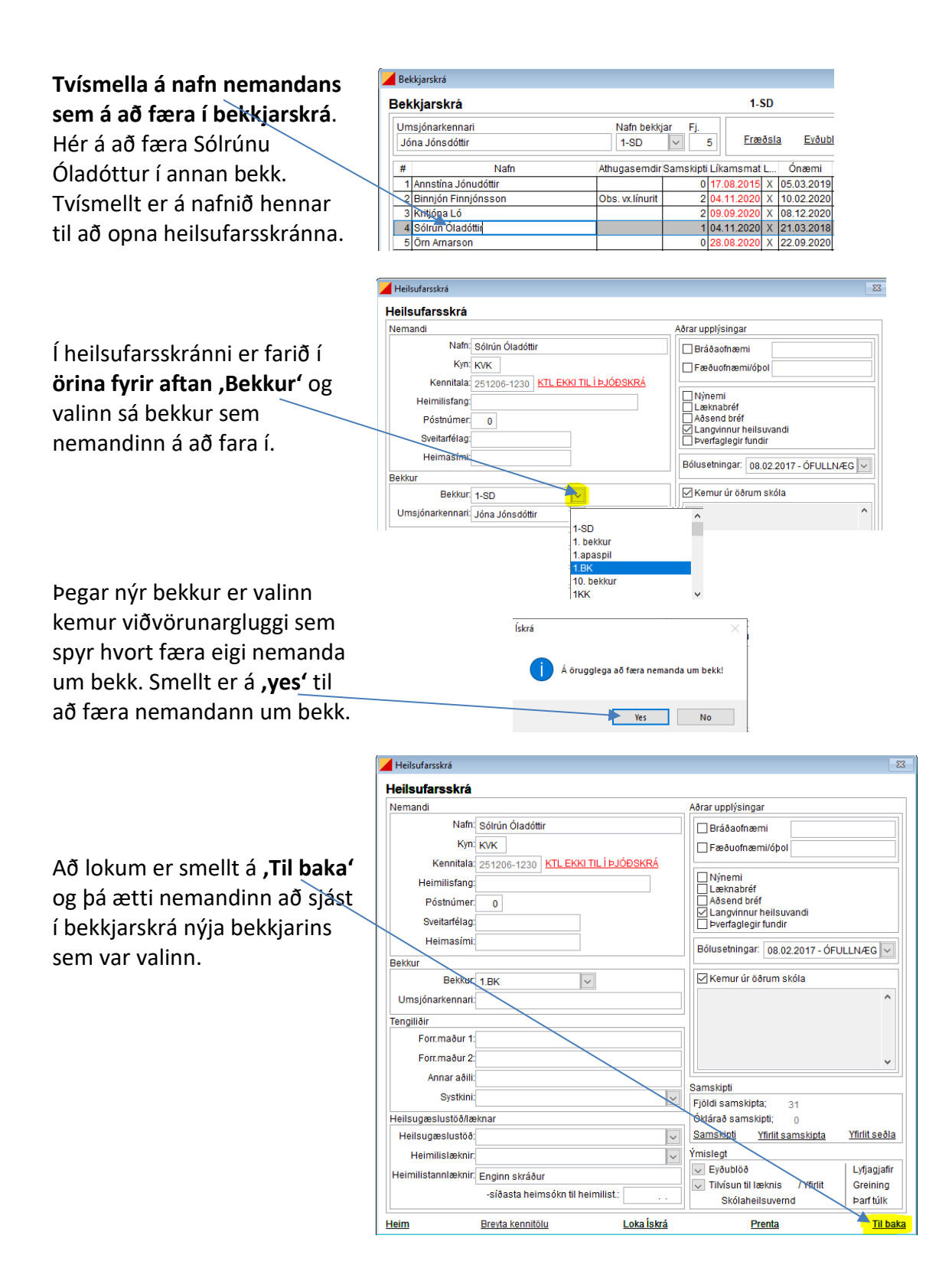

## Ef nemandi er hættur í skólanum, þá er hann færður í ,Núll bekk'